# エクセルの設定 Excel 2010

Excel 2010 で、FPソフトウエア研究所のソフトウエアをご使用いただく際の設定等について記載します。

## = 目次 =

- (1) マクロ
- (2)「画面」ツールバー
- (3) 保存時の「互換性チェック」のエラーについて

(1)マクロ

エクセルのマクロを使用しています。 ソフトの起動時に「セキュリティの警告」が画面の上部に表示された場合には、「セキュリティの警告」行の右側にある「コンテンツの有効化」ボタンをクリックします。

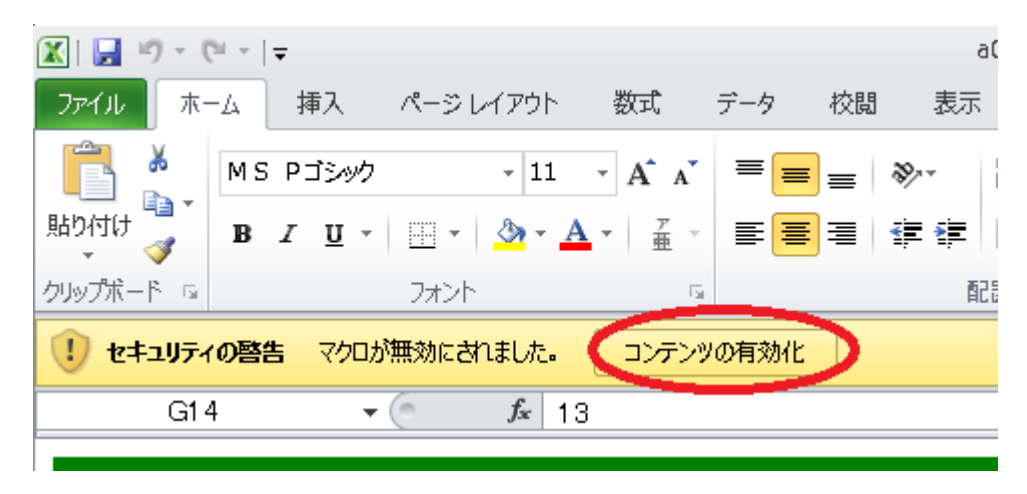

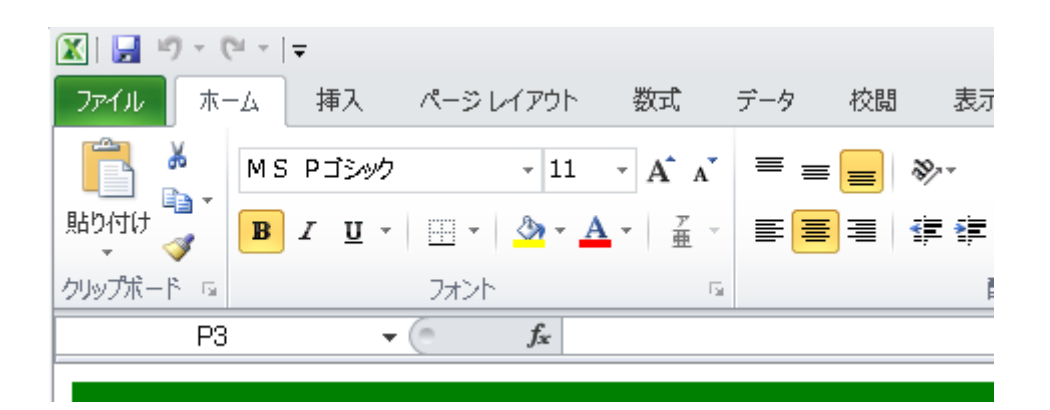

「セキュリティの警告」の表示が画面から消え、マクロの動作が有効になります。

#### ※ なお、2回目以降にソフトを起動する場合には、上記の設定は不要です。

Excel2010の標準の設定では、同じソフトを2回目以降に起動する場合、「セキュリティの警告」画面は表示されません。

### (2)「画面」ツールバー

| -L | 挿入  | ページ レイアウト | 数式               | データ  | 校閲 | 表示 | 開発 | 7542     |
|----|-----|-----------|------------------|------|----|----|----|----------|
| •  | 1画面 | ▼ コメント表示  | • 入 <sup>†</sup> | り欄の色 | *  |    |    | $\smile$ |
|    |     | ユーザー設定のツー | ルバー              |      |    |    |    |          |

エクセル画面の右上の アドインタブ を押すと、「画面」ツールバー が現れます。

## (3) 保存時の「互換性チェック」のエラーについて

| Microsoft Excel - 互換性チェック ?   このブックで使用されている次の機能は、以前のバージョンの Excel ではサポートされていません。このブックを現在選択されているファイル形式で保存すると、これらの機能が失われるか、正常に実行されななる可能性があります。このままブックを保存する場合は、[続行] をクリックしてください。すべての機能を維持する場合は、[キャンセル]をクリックし、新しいファイル形式のいずれかでファイルを保存してください。 | 保存時に「互換性チ<br>示されることがありま<br>この場合には、「互携 |
|----------------------------------------------------------------------------------------------------|---------------------------------------|
| 概要<br>- 出現数<br>機能の大幅な損失<br>- ペー                                                                                                    | 下の「このブックを<br>性を確認する(H)」               |
| このブック内の一部のセルには、他のワークシートの値 1<br>を参照するデータ入力規則が設定されています。このようなデータ入力規則が設定されています。こ <u>検索 ヘルプ</u><br>場所: 現状CF' Excel 97-2003                                                                                                    | その後に「続行(C)<br>い。                      |
| このブック内の一部のセルには、他のワークシートの値 10<br>を参照するデータ入力規則が設定されています。こ ヘルプ<br>のようなデータ入力規則は保存されません。 ヘルプ                                                                                                    | 次回から、このエラ<br>す。                       |
| トにコピー(N) (続行(の) キャンセル                                                                                                    |                                       |

保存時に「互換性チェック」のエラーが表 示されることがあります。

ニの場合には、「互換性チェック」の画面 下の「このブックを保存するときに互換 性を確認する(H)」のチェックをはずし、 その後に「続行(C)」をクリックしてくださ い。

次回から、このエラー表示はなくなりま す。

※ この現象に関して、マイクロソフト社に問合せたところ、Excel2010 での 「入力規則(リスト)が設定されている 97-2003 ブックにおいて、入力規則が設定されているシート以外のシートの保存時、実際には存在しない状態に ついての互換性チェックが表示される」 という不具合であるとの回答を得ました。

また、問合せ時点(2011.07.14)では、Excel2O1Oの修正プログラムの提供等は未定とのことですが、回避方法は前述のとおりで問題はないことを確認しています。